# 同城模块移动端操作手册

#### 一、查看信息

### (一) 查看发布信息

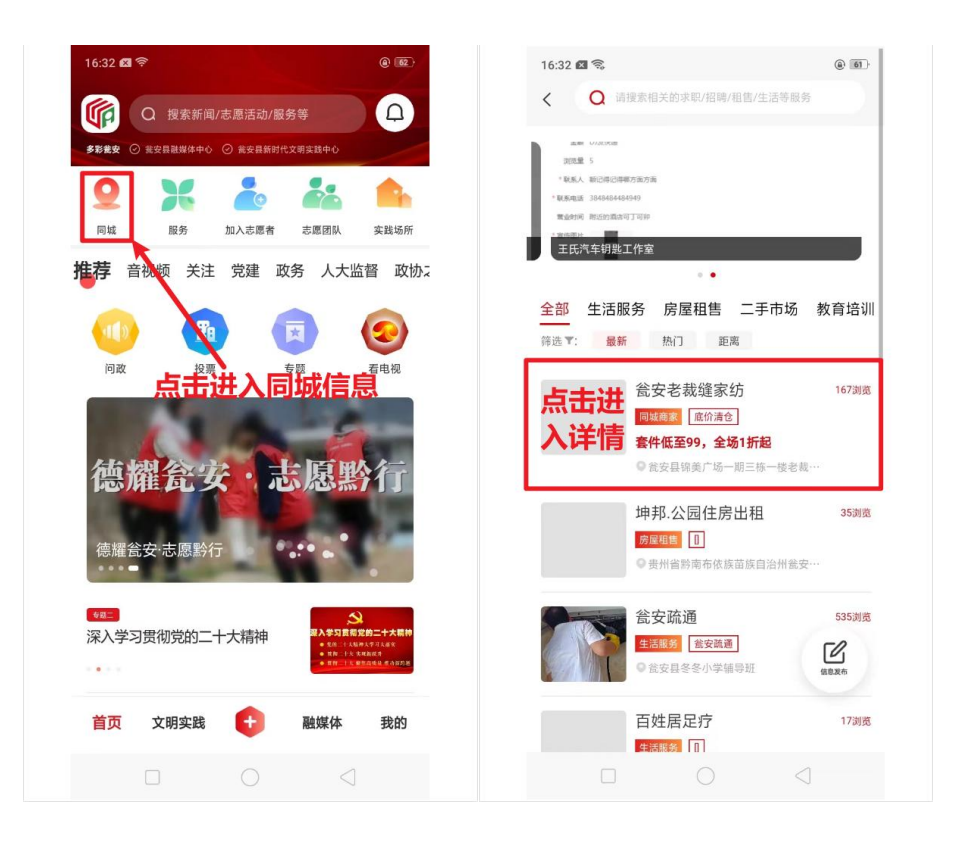

(二) 搜索

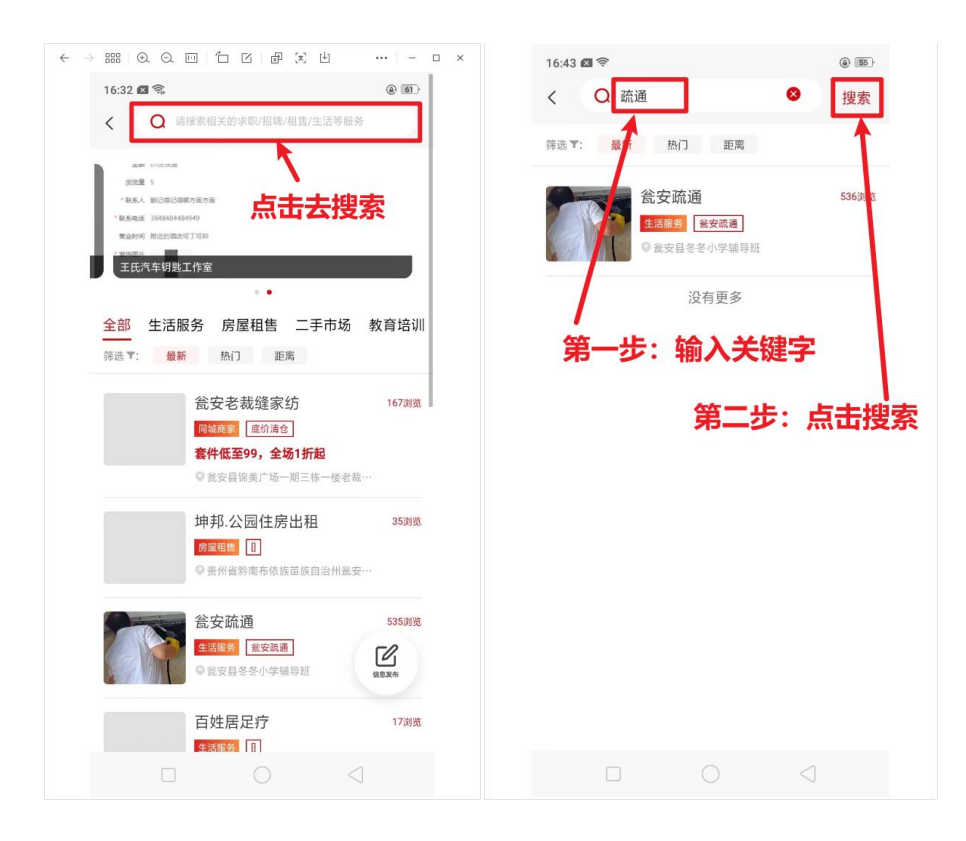

(三)分享

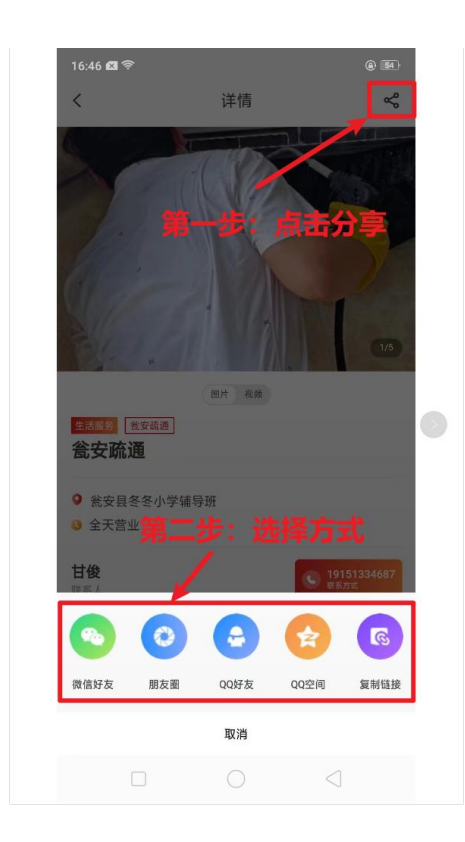

#### 二、认证

有企业或个人认证两种认证类型,同一登录账号仅支持 初次选择认证类型,一旦提交后无法重置认证类型,仅可修 改认证信息。

发布信息需提交认证,经后台管理员审核通过后才能进 行操作。企业认证与个人认证操作步骤一致,仅认证内容不 同,将以个人认证为例做说明。

#### (一) 认证入口

方式一:同城首页点击右下角"发布信息"。

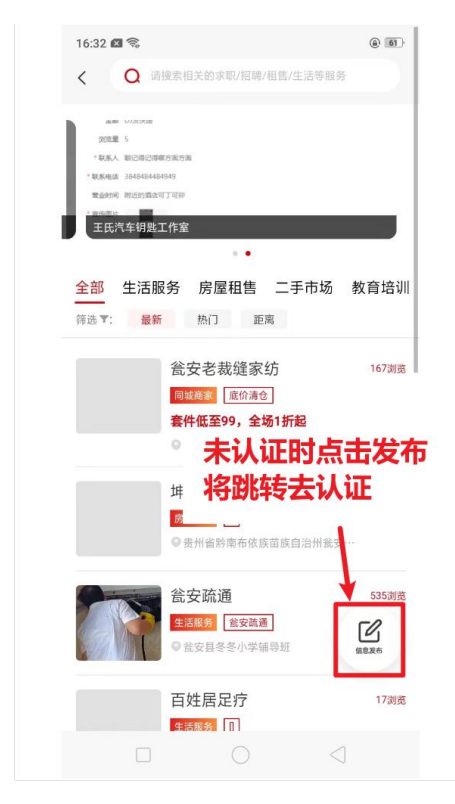

方式二:我的-同城。

| 16:33 🖾                                                |                                                                                                    |                                           | (a) (61)          |
|--------------------------------------------------------|----------------------------------------------------------------------------------------------------|-------------------------------------------|-------------------|
| 8                                                      | 혚;                                                                                                    | 泉/注册                                      | ď                 |
| 道息                                                     | <ul><li>(い)</li><li>(い)</li></ul> | ◎<br>回城<br><sup>単</sup> 服投诉<br><b>未认证</b> | 心<br><sup>滅</sup> |
| 2 账号说                                                  | 受置                                                                                                    | 将跳转去                                      | 认证                |
|                                                        |                                                                                                    |                                           |                   |
| 🔒 隐私词                                                  | 2置                                                                                                    |                                           | >                 |
| <ul><li>▲ 隐私谈</li><li>■ 关于到</li></ul>                  | 设置<br>戈们                                                                                                    |                                           | >                 |
| <ul> <li>■ 院私並</li> <li>■ 关于表</li> </ul>               | ⊋置<br>¢们                                                                                                    |                                           | >                 |
| <ul> <li>■ 除私送</li> <li>■ 关于我</li> <li>首页 、</li> </ul> | 22<br>找们<br>文明实践                                                                                                    | + 融媒体                                     | 〉<br>〉<br>我的      |

# (二)认证提交

认证提交后处于"审核中"状态。

| 16:36 🖾 奈 |                                                                   |                     | @ 58                                                                                                    |
|-----------|-------------------------------------------------------------------|---------------------|----------------------------------------------------------------------------------------------------|
| <         | 个人认识                                                              | Ē                   | 提交                                                                                                    |
| * 姓名      |                                                                   |                     |                                                                                                    |
|           |                                                                   |                     | 8                                                                                                    |
| * 性别      | 按提示工                                                              | と<br>俯填写<br>上角提交    | 。<br>内容后                                                                                                    |
| 男         | 女                                                                 |                     |                                                                                                    |
| * 出生日期    |                                                                   |                     |                                                                                                    |
| 2023-04   | -10                                                               |                     |                                                                                                    |
| * 身份证号码   | i.                                                                |                     |                                                                                                    |
|           |                                                                   |                     | 0                                                                                                    |
| * 手持身份证   | 照片                                                                |                     |                                                                                                    |
| 问政        | 投票                                                                | <b>4</b> 8 <b>1</b> | 日电视                                                                                                    |
| /<br>49   | 。<br>四十十二日<br>四十二日<br>二十二日<br>二十二日<br>二十二日<br>二十二日<br>二十二日<br>二十二 | 五十日の                | and the second second sec |
|           |                                                                   | $\triangleleft$     |                                                                                                    |

## (三)查看认证信息及认证状态

|                 | 16:55 <b>ය</b> ද                                   | @ <b>5</b> 7               | 16:36 🖾 📚 🛞                       | 16:37 🖾 🗢 🛞 🖲    |
|-----------------|----------------------------------------------------|----------------------------|-----------------------------------|------------------|
|                 |                                                    | ď                          | く                                 | < 个人认证 修改        |
|                 | yrj<br>编辑                                          |                            | ●         ●           ●         ● | 认证信息 已過过         |
|                 |                                                    |                            | 全部 审核中 已通过 未通过                    | •姓名              |
|                 |                                                    | ம                          |                                   | • <b>性别</b> 女    |
|                 |                                                    | 品質                         | ( Date                            | •出生日期 2023-04-10 |
|                 | ●         ●           评论         视频会议         単振投诉 |                            | 第二步                               | *身份证号码           |
|                 | 第一                                                 | 步                          | 新王教提                              | * 手持身份证照片        |
|                 | ≗ 账号设置                                             | >                          |                                   | 2 2 2 E          |
|                 | 🔒 隐私设置                                             | >                          |                                   | *联系方式            |
|                 | 音 关于我们                                             | >                          |                                   | ・地址              |
|                 |                                                    |                            |                                   | <b>服务范围</b> 无    |
|                 |                                                    |                            |                                   | <b>其它说明</b> 无    |
|                 | 首页 文明实践 <table-cell-rows> 融媒体</table-cell-rows>    | <b>\$ 我的</b><br>激活 Windows |                                   |                  |
| W5 <sub>0</sub> |                                                    | 转到"设置"以激活 Windows。         |                                   |                  |

登录后点击我的-同城。

认证提交后处于"审核中",审核通过后为"已通过", 审核被驳回则为"未通过"。"未通过"时可在认证详情页查 看驳回原因。

| 9:41      | <b></b> 🗢 In.      | 9:41                           |                                                | al 🗢 🖿             | 9:41      |          |
|-----------|--------------------|--------------------------------|------------------------------------------------|--------------------|-----------|----------|
| < î       | `人认证 修改            | <                              | 企业认证                                           | 修改                 | <         | 企业认证     |
| 认证信息      | 已通过                | 认证信息                           |                                                | 未通过                | 认证信息      |          |
| * 姓名      | 吴小伟                | 审核理由:                          |                                                | 相关页面:              | * 公司/店铺名称 | 瓮安县      |
| * 性别      | 男                  | 2.认证审核中,<br>认证审核中,<br>3.认证审核未进 | 直接点击发布按钮,弹出弹<br>非核通过,就可发布消息。"<br>到过,直接点击发按钮,弹出 | 框,提示"正在<br>弹框,提示"认 | * 统一信用代码  | 935      |
| * 出生日期    | 1994-06-19         | 证未通过,重新                        | 所申请审核通过,就可发布信                                  | 8                  | * 营业执照    |          |
| * 身份证号码   | 344965199406195732 |                                |                                                |                    |           |          |
| * 手持身份证照片 |                    | * 姓名                           |                                                | 吴小伟                |           |          |
|           |                    | * 性别                           |                                                | 男                  | * 地址      | 广东省台山市东五 |

#### (四)修改认证信息

若认证信息有调整可在认证详情页进行修改,提交后认

## 证状态处于"审核中",无法发布信息。

| 16:55 🖾 📚    | () (S)               | 16:36 國 念        | (B)) (Ja | 16:37 🖾 🗢 | @ 58)      |
|--------------|----------------------|------------------|----------|-----------|------------|
| 8            | ď                    | < Hj.            | 146      | く 17人1    |            |
| yrj<br>sigta |                      | ◆大₩型<br>, 已通过审核。 | •        | 认证信息      | 已通过        |
|              |                      | <b>企</b> 初 史林中   |          | * 姓名      |            |
|              | <u>ل</u>             | 王部  甲核中          | 已通过 未通过  | • 性别      | 女          |
| 1946 M300032 | MQ                   |                  | lata -   | * 出生日期    | 2023-04-10 |
|              | ١ſE                  |                  | 第二步      | * 身份证号码   |            |
| <b>\$</b>    | 一步                   |                  | 数据       | * 手持身份证照片 |            |
| ≗ 账号设置       | >                    |                  |          |           | 2.2.2      |
| ▲ 隐私设置       | >                    |                  |          | * 联系方式    |            |
| ● 关于我们       | >                    |                  |          | * 地址      |            |
|              |                      |                  |          | 服务范围      | 无          |
|              |                      |                  |          | 其它说明      | 无          |
| 首页 文明实践 단    | 融媒体 我的<br>浏注 Windows |                  |          |           |            |
| ws. O        | 转到"设置"以激活 Windows    | s. 🗆 🔿           |          |           |            |

# 三、发布

登录且认证通过后可发布信息,信息发布后需经后台管 理员审核通过后才将展示在首页相应分类下。

## (一)发布入口

方式一:同城首页点击右下角"发布信息"。

| 16:32 🛚 🗟                                                                                                    |                                                                                                    |                                                                                                    |                                                                                                    |                           |   |   |   |         |  |
|----------------------------------------------------------------------------------------------------|----------------------------------------------------------------------------------------------------|----------------------------------------------------------------------------------------------------|----------------------------------------------------------------------------------------------------|---------------------------|---|---|---|---------|--|
| < 0                                                                                                    | 请搜索相关的:                                                                                                    | <b>求职/招聘/租售/生</b>                                                                                                    | 舌等服务                                                                                                    |                           |   |   |   |         |  |
| auter 17720                                                                                                    | 7.88                                                                                                    |                                                                                                    |                                                                                                    |                           |   |   |   |         |  |
| REAL S                                                                                                    | 0.0##+ <b>5</b> +5                                                                                                    |                                                                                                    |                                                                                                    |                           |   |   |   |         |  |
| * BUENDIE 3845                                                                                                    | 484484949                                                                                                    |                                                                                                    |                                                                                                    |                           |   |   |   |         |  |
| naris mar                                                                                                    | 日期中国工业的                                                                                                    |                                                                                                    |                                                                                                    |                           |   |   |   |         |  |
| 王氏汽车锁                                                                                                    | 月匙工作室                                                                                                    |                                                                                                    |                                                                                                    |                           |   |   |   |         |  |
|                                                                                                    |                                                                                                    | • •                                                                                                    |                                                                                                    |                           |   |   |   |         |  |
| 全部 生;                                                                                                    | 舌服务 房!                                                                                                    | 屋租售 二手                                                                                                    | 市场 教育均                                                                                                    | 培训                        |   |   |   |         |  |
| 筛选▼:                                                                                                    | 最新热门                                                                                                    | 距离                                                                                                    |                                                                                                    |                           |   |   |   |         |  |
|                                                                                                    |                                                                                                    |                                                                                                    |                                                                                                    |                           |   |   |   |         |  |
|                                                                                                    | 瓮安老                                                                                                    | 裁缝家纺                                                                                                    | 167                                                                                                    | 7浏览                       |   |   |   |         |  |
|                                                                                                    | 同城商家                                                                                                    | 底价清仓                                                                                                    |                                                                                                    |                           |   |   |   |         |  |
|                                                                                                    | 套件低至                                                                                                    | 99,全场1折起                                                                                                    |                                                                                                    |                           |   |   |   |         |  |
|                                                                                                    | ◎瓮安县                                                                                                    | 帛美广场一期三栋-                                                                                                    | -楼老裁…                                                                                                    |                           |   |   |   |         |  |
|                                                                                                    | 坤邦.公                                                                                                    | 园住房出租                                                                                                    | 35                                                                                                    | 5浏览                       |   |   |   |         |  |
|                                                                                                    | 房屋租售                                                                                                    |                                                                                                    |                                                                                                    |                           |   |   |   |         |  |
|                                                                                                    | ● 贵州省                                                                                                    | 吟南布依族苗族 [];                                                                                                    | 台州瓮安…                                                                                                    |                           |   |   |   |         |  |
|                                                                                                    |                                                                                                    |                                                                                                    |                                                                                                    |                           |   |   |   |         |  |
|                                                                                                    | 瓮安疏                                                                                                    | 通                                                                                                    | 535                                                                                                    | 5浏览                       |   |   |   |         |  |
| C-XX                                                                                                    | 生活服务                                                                                                    | 瓮安疏通                                                                                                    | C.                                                                                                    |                           |   |   |   |         |  |
| PERMIT                                                                                                    | ● 瓮安县:                                                                                                    | 冬冬小学辅导班                                                                                                    | 信息发布                                                                                                    | 1                         |   |   |   |         |  |
|                                                                                                    | 古地民                                                                                                    |                                                                                                    | 17                                                                                                    | 7.541110F                 |   |   |   |         |  |
|                                                                                                    | 日姓店                                                                                                    |                                                                                                    | -17                                                                                                    | (20198)                   |   |   |   |         |  |
|                                                                                                    | _                                                                                                    | $\bigcirc$                                                                                                    |                                                                                                    |                           |   |   |   |         |  |
| 方                                                                                                    | -<br>+<br>-                                                                                                    | • ta                                                                                                    | hhar                                                                                                    | 中间                        | 的 | " | Ð | "       |  |
| 方                                                                                                    | 式二                                                                                                    | -: ta                                                                                                    | bbar                                                                                                    | 中间                        | 的 | " |   | "。      |  |
| 方<br>16:33 <b>回</b> 🔋                                                                                                    | 式二                                                                                                    | : ta                                                                                                    | bbar                                                                                                    | 中间                        | 的 |   |   | "。      |  |
| 方<br>16:33 @ ®                                                                                                    | 式二                                                                                                    | : ta                                                                                                    | bbar<br>®                                                                                                    | 中间                        | 的 |   | Ð | "。      |  |
| 方<br>16:33 @ ♥                                                                                                    | 式二                                                                                                    | - : ta                                                                                                    | bbar                                                                                                    | 中间                        | 的 | " | Ð | "。<br>。 |  |
| 方<br>16:33 @ ?<br>彩麗 ?                                                                                                    | 式<br>二<br>2 投索新闻行<br>& CEBMY&中心(                                                                                                    | -: ta<br>5 愿活动/服务等                                                                                                    | bbar<br>®                                                                                                    | 中间                        | 的 |   |   | "。      |  |
| 方<br>16:33 @ ?<br>5EE史 ② 1                                                                                                    | 式二<br>2 提來新闻/5<br>5508898+6 (                                                                                                    | -: ta                                                                                                    | bbar<br>®                                                                                                    | 中间                        | 的 | " | Ð | "<br>。  |  |
| 方<br>16:33 @ *<br>58 E R @ 1                                                                                                    | 式二<br>) <sup>提索新闻/2</sup><br>(\$18884+0 (<br><b>※</b>                                                                                           | -: ta<br>58:50/839<br>0 \$2280/2013                                                                                                    | bbar<br>•                                                                                                    | 中间                        | 的 | " | Ð | "。      |  |
| 方<br>16:33 @ *<br>55至2 @ 1                                                                                                    | 式二<br>() 提索新闻/3<br>() 2<br>() 2<br>() 2<br>() 2<br>() 2<br>() 2<br>() 2<br>() 2                                                                 | -: tal<br>5個活动/服务等<br>回 監察目前中之前以<br>()<br>()<br>()<br>()<br>()<br>()<br>()<br>()<br>()<br>()<br>()<br>()<br>()                                                                                                    |                                                                                                    | 中间                        | 的 |   | Ð | "。<br>。 |  |
| 方<br>16:33 @ •<br>• • • • • • •<br>• • • • • • •<br>• • • •                                                                                                    |                                                                                                    | -: ta<br>5周活动/服务等<br>2 年2日時日代交通知<br>加入支援者 ま<br>党建 政务                                                                                                    |                                                                                                    | 中间                        | 的 | " | Ð | "。<br>。 |  |
| 方<br>1633 日 •<br>•<br>• • • • •<br>• • • • •<br>• • • • •                                                                                                    | 式二<br>(1)<br>(1)<br>(1)<br>(1)<br>(1)<br>(1)<br>(1)<br>(1)<br>(1)<br>(1)                                                                        | -: ta<br>-: ta<br>-: ta<br>-: b<br>-: b<br>-: | bbar<br>ebbar<br>ebb | 中间                        | 的 | " |   | "。      |  |
| 方<br>16:33 @ 《<br>\$5522 © 1<br>◎<br>◎<br>◎<br>◎<br>■<br>#<br>#<br>#<br>#<br>#<br>#<br>#<br>#<br>#<br>#                                                                                                    |                                                                                                    | -: ta<br>5月15日 (11) (11) (11) (11) (11) (11) (11) (11                                                                                                    |                                                                                                    | 中间                        | 的 | " | Ð | "。<br>。 |  |
| 方<br>1633 日<br>1633 日<br>1635 日<br>1635 日<br>1755 日<br>1755 日<br>1 | 式<br>二<br>(注)<br>(注)<br>(注)<br>(注)<br>(注)<br>(注)<br>(注)<br>(注)<br>(注)<br>(注)                                                                    | -: ta<br>-: ta<br>-: ta<br>-: 5<br>                                                                                                    |                                                                                                    | 中间                        | 的 | " |   | "。      |  |
| 方<br>1633 日 9<br>88至2 01<br>回就<br>開業                                                                                                    | 式<br>二<br>2<br>2<br>2<br>2<br>2<br>2<br>2<br>2<br>2<br>2<br>2<br>2<br>2<br>2<br>2<br>2<br>2<br>2                                                | -: ta<br>5月5:13:0/服务等<br>0日 数全部的代文明和<br>2000<br>2000<br>2     |                                                                                                    | 中间                        | 的 | " |   | "。      |  |
| 方<br>1633 日 9<br>1633 日 9<br>1633 日 9<br>16<br>16<br>16<br>16<br>16<br>16<br>16<br>16<br>16<br>16<br>16<br>16<br>16                                                                                                    | 式 二<br>(注)<br>(注)<br>(注)<br>(注)<br>(注)<br>(注)<br>(注)<br>(注)<br>(注)<br>(注)                                                                       | -: ta<br>(1) (1) (1) (1) (1) (1) (1) (1) (1) (1)                                                                                                    |                                                                                                    | 中间                        | 的 | " |   | "。      |  |
|                                                                                                    | 式 二<br>2 提家前间/石<br>2 2 2 2 家前间/石<br>2 2 2 2 家<br>2 2 2 2 2 2 2 2 2 2 2 2 2 2 2 2 2 2 2                                                          | -: ta<br>-: ta<br>-: ta<br>-: ta<br>-: -: -: -: -: -: -: -: -: -: -: -: -: -                                                                                                    |                                                                                                    | 中间                        | 的 | " |   | "。      |  |
|                                                                                                    |                                                                                                    | -: ta<br>() () () () () () () () () () () () () (                                                                                                    |                                                                                                    | 中间                        | 的 | " |   | "。      |  |
|                                                                                                    |                                                                                                    | -: ta<br>-: ta<br>-: ta<br>-: ta<br>-: -: ba<br>-: ba<br>-: ba                                                                                                   |                                                                                                    | 中间                        | 的 | " |   | "。      |  |
|                                                                                                    |                                                                                                    | -: ta<br>-: ta<br>-: ta<br>-: ta<br>-: -: ba<br>-: ba<br>-: ba                                                                                                   |                                                                                                    | 中间                        | 的 | " |   | "。      |  |
|                                                                                                    | 式<br>2 把次标间/2<br>2 把次标间/2<br>2 2<br>2 2<br>2 2<br>2 2<br>2 2<br>2 2<br>2 2<br>2 2<br>2 2<br>2                                                   | -: ta<br>-: ta<br>-: ta<br>-: ta<br>-: -: -: -: -: -: -: -: -: -: -: -: -: -                                                                                                    |                                                                                                    | 中间<br><sup>wann</sup> wbi | 的 | " |   | "。      |  |
|                                                                                                    | 式 二<br>2 提案新闻/2<br>2 建家新闻/2<br>2 建築新闻/2<br>2 建築<br>2 建<br>2 建<br>2 建<br>2 建<br>2 建<br>2 建<br>2 建<br>2 建<br>2 建<br>2 建                           | -: ta<br>-: ta<br>-: ta<br>-: ta<br>-: ta<br>-: -: -: -: -: -: -: -: -: -: -: -: -: -                                                                                                    |                                                                                                    | 中间<br>white<br>white<br>R | 的 | " |   | "。      |  |
|                                                                                                    | 式<br>2 把菜新闻/2<br>(2 建菜新闻/2<br>(2 建氯                                                                                                    | -: ta<br>-: ta<br>-: ta<br>-: ta<br>-: -: -: -: -: -: -: -: -: -: -: -: -: -                                                                                                    |                                                                                                    | 中间                        | 的 | " |   | "。      |  |
|                                                                                                    | 式<br>2 把次标间/2<br>2 把次标间/2<br>2 2 2 2 2 2 2 2 2 2 2 2 2 2 2 2 2 2 2                                                                              | -: ta<br>::::::::::::::::::::::::::::::::::::                                                                                                    |                                                                                                    | 中间                        | 的 | " |   | "。      |  |
|                                                                                                    | 式<br>一把次新闻/2<br>(2) 把次新闻/2<br>(2) 建高度3+4-0(<br>(2)<br>(2)<br>(2)<br>(2)<br>(2)<br>(2)<br>(2)<br>(2)                                             | -: ta<br>::::::::::::::::::::::::::::::::::::                                                                                                    |                                                                                                    | 中间                        | 的 | " |   | "。      |  |
|                                                                                                    | 式<br>二<br>2 世家新闻/2<br>2 世家新闻/2<br>2 世家<br>第<br>第<br>第<br>第<br>第<br>第<br>第<br>第<br>第<br>第<br>章<br>第<br>章<br>第<br>章<br>章<br>章<br>章<br>章           | -: ta<br>-: ta<br>-: ta<br>-: ta<br>-: -: -: -: -: -: -: -: -: -: -: -: -: -                                                                                                    |                                                                                                    | 中间                        | 的 | " |   | "。      |  |
| 方<br>16:33 日 ?<br>55 主我 ()<br>10<br>55 主我 ()<br>10<br>10<br>10<br>10<br>10<br>10<br>10<br>10<br>10<br>10<br>10<br>10<br>10                                                                                                    | 式<br>型 型 次 新 闻 / 2<br>2<br>2<br>2<br>2<br>2<br>3<br>3<br>3<br>3<br>3<br>3<br>4<br>5<br>4<br>5<br>4<br>5<br>5<br>5<br>5<br>5<br>5<br>5<br>5<br>5 | -: ta<br>-: ta<br>-: ta<br>-: ta<br>-: 5<br>-: 5<br>- | bbar<br>●<br>■<br>■<br>●<br>●<br>■<br>■<br>●<br>●<br>■<br>■<br>■<br>■<br>■<br>■<br>■<br>■<br>■<br>■<br>■<br>■<br>■                                                                                                    |                           | 的 | " |   | "。      |  |
| 方<br>16:33 d<br>55 E Z O 1<br>0<br>16:33 d<br>55 E Z O 1<br>10<br>10<br>10<br>10<br>10<br>10<br>10<br>10<br>10<br>1                                                                                                    |                                                                                                    | -: ta<br>5.8.15.1/服务等<br>2.15.48.48<br>2.15.48.48<br>2.15.48.48<br>3.15.45.48<br>3.15.45.48<br>3.15.45.45<br>3.15.45.45.45<br>3.15.45.45.45<br>3.15.45.45.45<br>3.15.45.45.45<br>3.15.45.45.45<br>3.15.45.45.45.45<br>3.15.45.45.45.45.45.45.45.45.45.45.45.45.45                                                                                                    |                                                                                                    | 中间<br>Subset              | 的 | " |   | "。      |  |
| 方<br>16:33 (2)<br>16:33 (2)<br>16:                                                                                                    |                                                                                                    | -: ta<br>5.8.15.1/服务等<br>2.8.54.861/15413<br>2.5.4883 8<br>第<br>第<br>第<br>第<br>第<br>第<br>第<br>章<br>章<br>章<br>章<br>章<br>章<br>章<br>章<br>章<br>章<br>章<br>章                                                                                                    | bbar<br>●<br>■<br>■<br>●<br>●<br>■<br>■<br>●<br>●<br>■<br>■<br>●<br>■<br>■<br>■<br>■<br>■<br>■<br>■<br>■<br>■<br>■<br>■<br>■<br>■                                                                                                    | 中间<br>Subset              | 的 | " |   | "。      |  |

#### (二)发布提交

按提示正确填写内容后点击右上角提交。 其中金额可填写为文字,如"价格面议"、"20元"等。

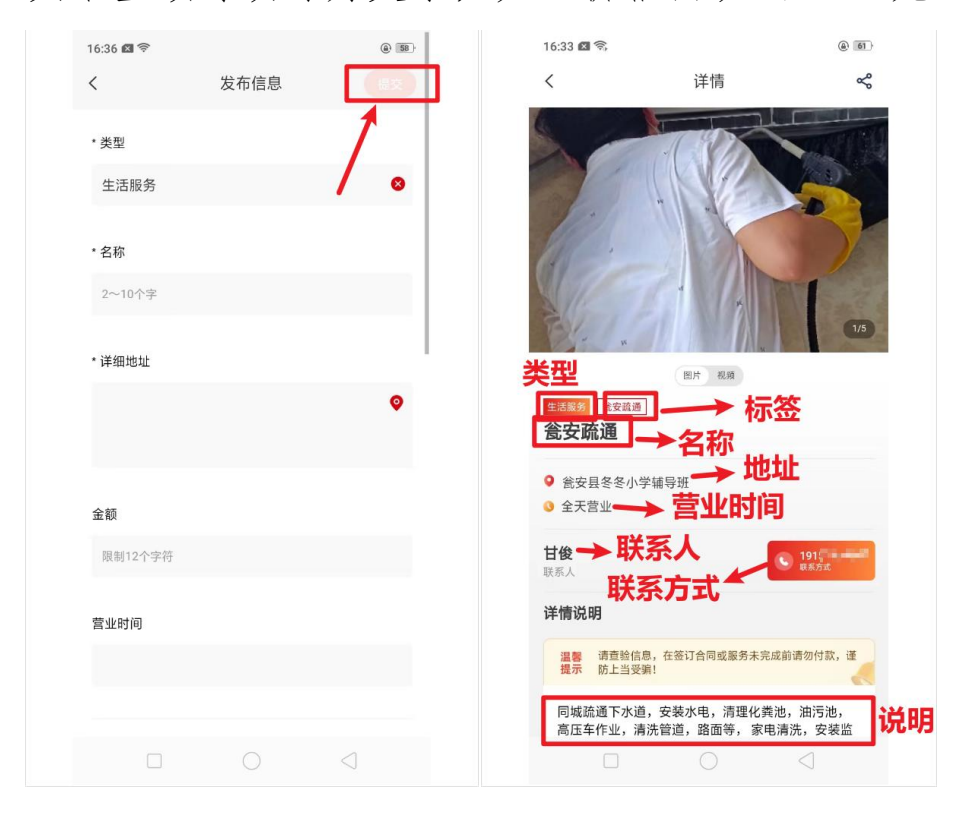

(三) 我的发布

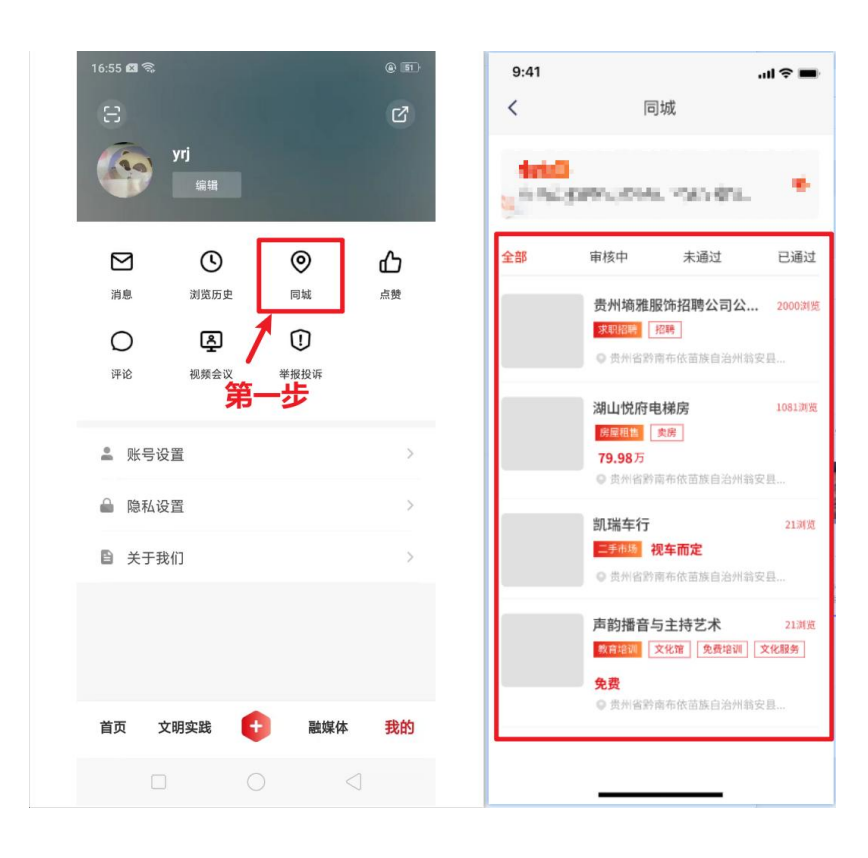